# Seqrite Endpoint Protection

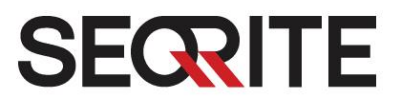

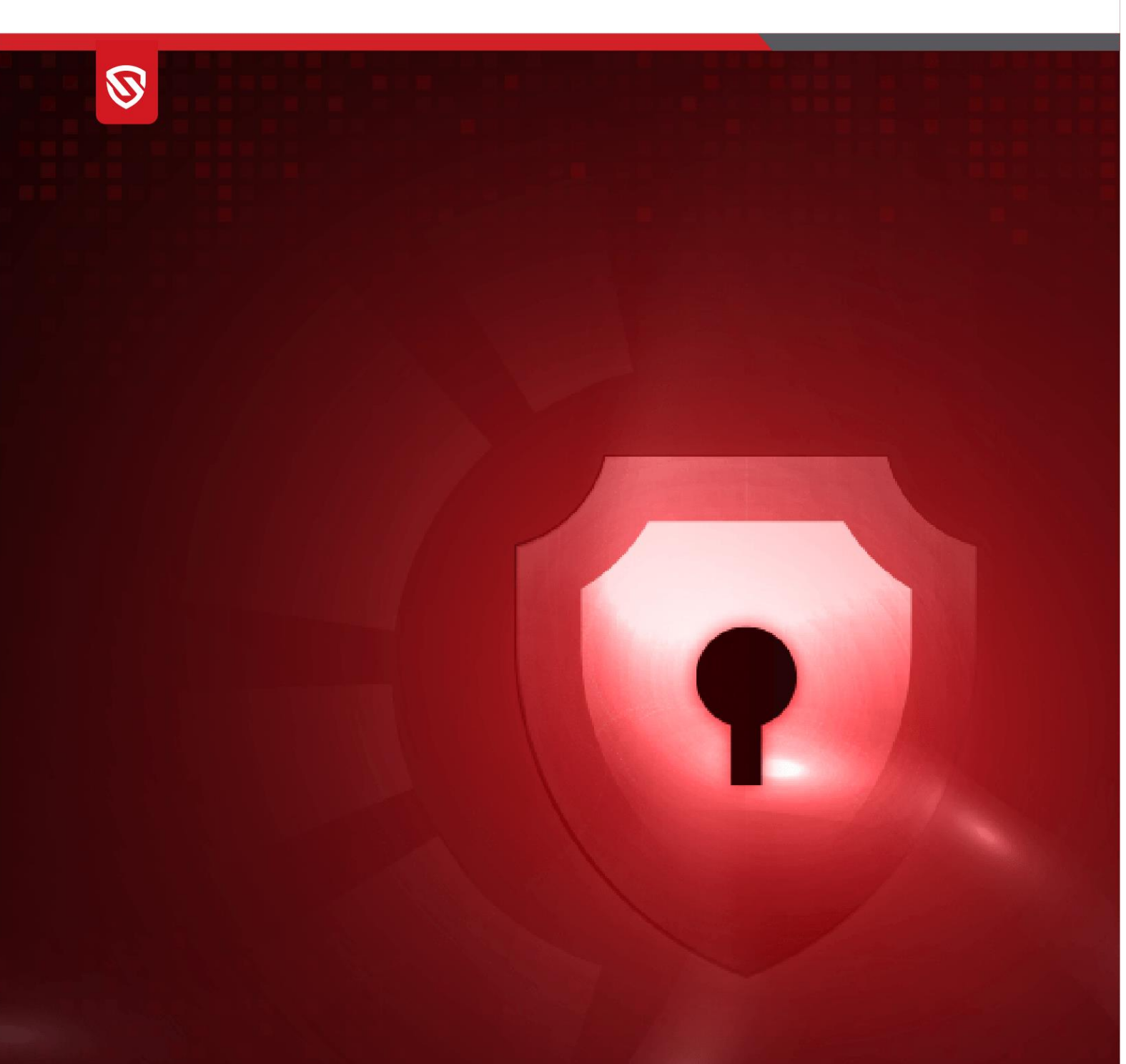

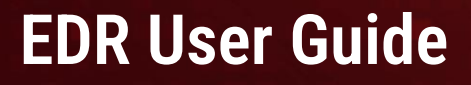

EPP 8.3

www.seqrite.com

# **Copyright Information**

Copyright © 2008–2024 Quick Heal Technologies Ltd. All Rights Reserved.

No part of this publication may be reproduced, duplicated, or modified in any form or incorporated into any information retrieval system, electronic or any other media or transmitted in any form without prior permission of Quick Heal Technologies Limited, Marvel Edge, Office No.7010 C & D, 7th Floor, Viman Nagar, Pune 411014, Maharashtra, India.

Marketing, distribution or use by anyone barring the people authorized by Quick Heal Technologies Ltd. is liable to legal prosecution.

#### Trademarks

Seqrite and DNAScan are registered trademarks of Quick Heal Technologies Ltd. while Microsoft and Windows are registered trademarks of Microsoft Corporation. Other brands and product titles are trademarks of their respective holders.

#### License Terms

Installation and usage of Seqrite Endpoint Security is subject to user's unconditional acceptance of the Seqrite end-user license terms and conditions.

To read the license terms, visit <u>http://www.seqrite.com/eula</u> and check the End-User License Agreement for your product.

# Contents

| Overview                                  |    |
|-------------------------------------------|----|
| Audience                                  |    |
| System Requirements                       |    |
| Installation of EDR Edition               |    |
| Glossary                                  |    |
| Architecture                              | 6  |
| Getting Started                           | 6  |
| Dashboard                                 |    |
| Export                                    | 8  |
| Top Incidents                             | 8  |
| Overall Incident Summary                  | 9  |
| Affected Endpoints                        | 9  |
| Average Incident Rate                     | 9  |
| Incidents                                 | 10 |
| Filter                                    | 11 |
| My Incidents                              |    |
| View                                      |    |
| View Details                              |    |
| Incident Summary                          | 14 |
| Navigating to Endnoint View from Incident | 18 |
| Summary                                   |    |
| Pace Alart Alart List View                | 22 |
| Pamediation Actions                       | ZZ |
| Remediation Actions                       | 25 |
| Alerts                                    |    |
| Rule Builder                              | 25 |
| Alert Analysis                            |    |
| Alert analysis – Remediation Actions      | 26 |
| Whitelisting Rules for Alerts             |    |
| Adding an alert rule to Whitelisted rules |    |
| Threat Hunting                            |    |
| Theat Intelligence based IOC Search       |    |
|                                           | 2/ |
| Live Query Everytion                      |    |
| Search History                            |    |
|                                           |    |

| Saving Live Query           | 35 |
|-----------------------------|----|
| Reports for Alerts          |    |
| Alert over time Report:     |    |
| MITRE attacks metrics       |    |
| Risk based Response Actions |    |
| Groups                      |    |
| Scope                       |    |
| Policies                    |    |

## Overview

The Endpoint Detection and Response (EDR) is a platform deployed on an organization's infrastructure rather than on a cloud-based environment. It is a system designed to protect the endpoints from the network from potential cyber threats. EDR helps detect and respond to the threats that may evade the traditional antivirus and other security solutions deployed at the endpoint.

#### Workflow:

- 1. Monitoring Endpoints: Monitors any potential threat on the endpoints in the network by using an elaborate set of rules.
- 2. Alerts: Once an event triggers a rule, an alert gets generated in the system.
- 3. If an Action Policy is defined for the alert, then an action gets triggered in real time for the alert to help respond to the alert.
- 4. Incident: An alert is also sent to the central console where one or more alerts get correlated to form an incident. It represents any suspicious activity on the endpoint that has to be investigated.
- 5. Threat Hunting: The EDR then searches for the potential threats that might have invaded the system.
- 6. Response and Remediation: Once the threat is identified via Incident analysis, the analyst then takes further response and remediation actions to mitigate it, such as kill a process based on the alert, quarantine the endpoint, or isolate the endpoint.

## Audience

This guide is useful for the Seqrite Admin, SOC Managers, and Analysts who would be using the system.

## System Requirements

### **EDR Server Supported OS**

EDR Server only supports the Linux OS with Ubuntu 22.04 LTS server edition.

### **EDR Endpoint Supported OS**

- Windows
  - Windows Server 2012, Core 2016 and 2019
  - Windows Server 2022, 2019, 2016

- Windows 7, 8 (EPP), 10, 11
- Linux
  - o CentOS 7.0+,
  - o Red Hat Enterprise Linux (RHEL) 8.1 and later,
  - Mint 18.1 SUSE Linux 11.4+,
  - o Ubuntu 18.04+,
  - o BOSS 6,7,8
- Mac
  - Latest versions from and after Mac 10.15

# Installation of EDR Edition

Please refer to the Deployment guide for installing EDR edition.

## Glossary

| Term              | Description                                                                                                    |
|-------------------|----------------------------------------------------------------------------------------------------|
| EDR               | Endpoint Detection Response                                                                                                    |
| Endpoint          | A client agent system.                                                                                                    |
| EPP               | Endpoint Protection Policy                                                                                                    |
| Incident          | An incident refers to a security occurrence or an event.<br>They are processed against the defined rules.<br>Multiple alerts which are correlated and further<br>grouped, result in the creation of a single incident. |
| Alert             | The EDR system identifies an incident according to predefined rules and subsequently triggers an alert, followed by the generation of notifications.                                                                   |
| Threat<br>Hunting | Threat Hunting refers to searching for threats that<br>might have attacked the automated EDR mechanism.<br>It involves human-driven analysis and investigation to<br>identify and mitigate potential security.         |

|                               | Through EDR UI, threats can be identified by applying filters. Based on the filters a particular threat recorded within a certain duration is hunted.                                                                                                    |
|-------------------------------|----------------------------------------------------------------------------------------------------|
| Policy                        | Policy is a set of predefined set of rules designed to control and manage the group of endpoints.                                                                                                    |
| Group                         | Multiple endpoints can be assigned to a single group.                                                                                                    |
| Whitelist                     | Remediation actions are not performed when a process is whitelisted.<br>Both, a group or single/multiple endpoints can be selected for whitelisting.                                                                                                    |
| Blocklist                     | A process, file, or a similar entity can be block-listed<br>through the blocklist service at the server end.<br>Blocklist data is sent to EPS and the existing protection<br>service will process the block listing the process or file<br>at the sensor. |
| Live Query                    | An interface from which the analyst can query and get<br>the current information about attributes from one or<br>more endpoints instantly.                                                                                                    |
| IOC Search<br>and<br>Response | A Threat Intelligence platform having the latest IOCs<br>that automatically performs periodic scans on<br>historical data of the enterprise endpoints and takes<br>response actions on match                                                              |

# Architecture

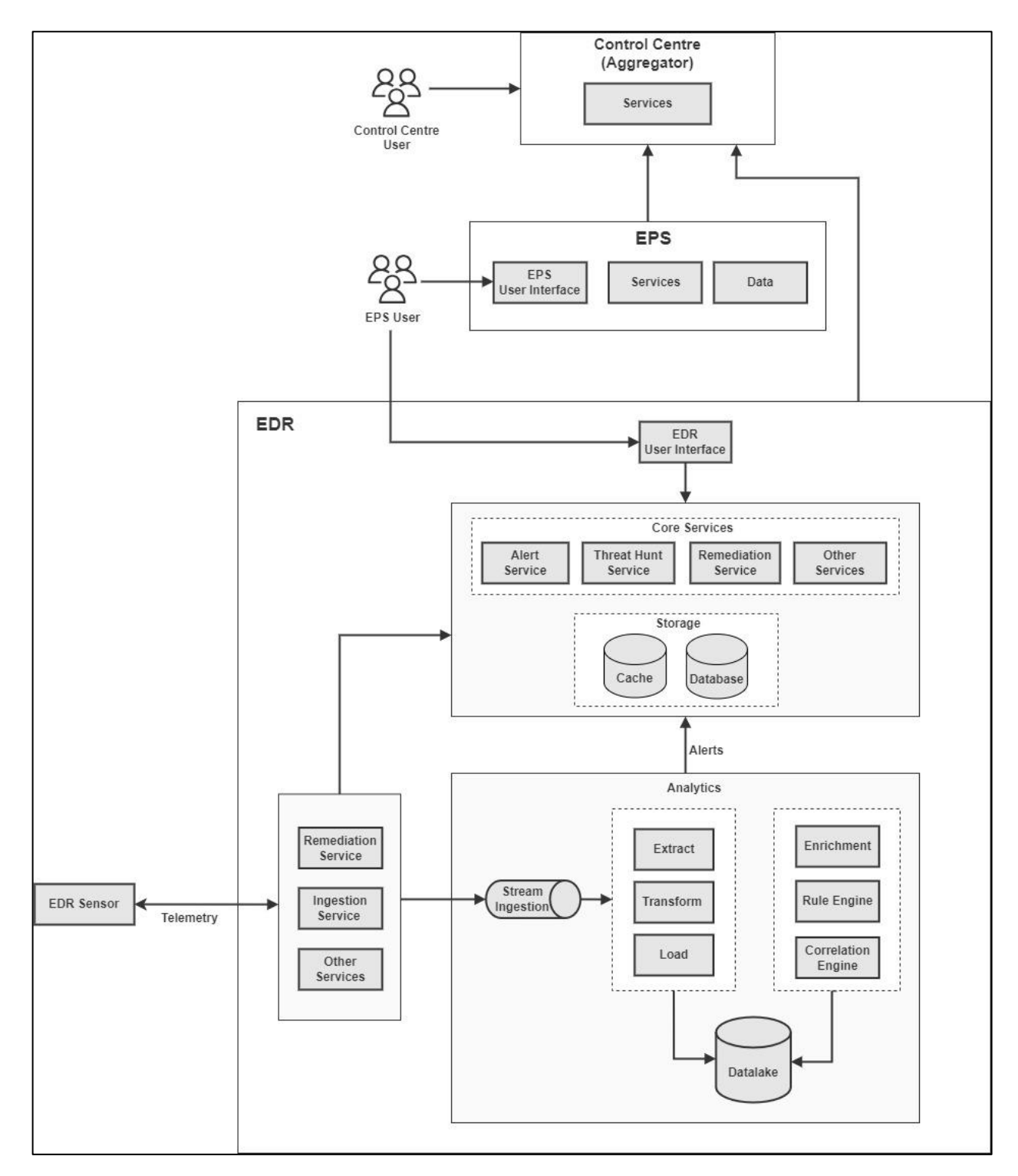

## **Getting Started**

Follow these steps to log in to Seqrite EDR.

- 1. Login to the EPP console. The login process utilizes Single Sign On authentication.
- 2. On the EPP console in the left panel Select Advance Protection
- 3. Click EDR.

|                        | 🔄 SECRITE Endpoint Protection EDR |                     |                         |                                                         |  |  |  |  |
|------------------------|-----------------------------------|---------------------|-------------------------|---------------------------------------------------------|--|--|--|--|
| Dashboard              | Dashboard                         |                     |                         |                                                         |  |  |  |  |
| O User                 |                                   | Status Co           | ompliance DLP Advance   | d Protection Custom 🛛 😨 🖸                               |  |  |  |  |
| ∭, Groups              |                                   |                     |                         |                                                         |  |  |  |  |
| Computer               | Endpoints 📮<br>20                 | Protection Disabled | Infected Endpoints<br>3 | <ul> <li>No vulnerabilities found</li> <li>O</li> </ul> |  |  |  |  |
| When Status            |                                   |                     |                         |                                                         |  |  |  |  |
|                        | Host Integrity Report             | Θ×                  | Update Status           | O ×                                                     |  |  |  |  |
| Deployment             |                                   |                     |                         |                                                         |  |  |  |  |
| Policies               |                                   |                     |                         |                                                         |  |  |  |  |
| Advanced Protection ^  |                                   |                     |                         |                                                         |  |  |  |  |
| Enterprise File Search |                                   |                     |                         |                                                         |  |  |  |  |
| EDR                    |                                   |                     |                         |                                                         |  |  |  |  |
|                        |                                   |                     | Updated (               | (15)<br>ted since 1 day (3)                             |  |  |  |  |
| Configurations         |                                   |                     | Mot Updat               | ted since 3 days (0)                                    |  |  |  |  |
| File Sandbox           |                                   |                     | Not Updat               | ted since 7 days (0)                                    |  |  |  |  |
| _                      | Compliant (12)                    | Non compliant (9)   | Not Updat               | ted since 20 days (0)                                   |  |  |  |  |

The EDR dashboard page appears in a new window.

| <b>F</b>        | Dashboard       |          |            |        |                       | 0                                          |
|-----------------|-----------------|----------|------------|--------|-----------------------|--------------------------------------------|
| 2               |                 |          |            |        |                       | ↓ Export                                   |
| al.             | Top Incidents 🛈 |          |            |        | 24<br>Total Incidents | Overall Incident Summary ① Severity Status |
| ÷               |                 |          |            |        | ••                    | *Displaying Last 30 days summary           |
| ⚠               |                 |          |            |        | 24hrs 1w              |                                            |
| £ <del>13</del> | NAME            | TYPE     | SEVERITY   | IMPACT | ASSIGNED TO           | Total incidents                            |
|                 | schtasks.exe    | Endpoint | O High     | 4      | Unassigned            | 31                                         |
| >_              | appcmd.exe      | Endpoint | O High     | 3      | Unassigned            |                                            |
| D               | vssadmin.exe    | Endpoint | O High     | 2      | Unassigned            | 0 6 9 16                                   |
| 0               | schtasks.exe    | Endpoint | O High     | 2      | Unassigned            | - Critical - High - Medium - Low           |
| ¢               | schtasks.exe    | Endpoint | O High     | 2      | Unassigned            |                                            |
| ?               | wevtutil.exe    | Endpoint | O Medium   | 354    | Unassigned            |                                            |
| 2               | malata ava      | Padaalat | A Madician | 10     | Unserland             |                                            |

Go to <u>Dashboard</u> for more information.

# Dashboard

The Dashboard provides a comprehensive overview of endpoint incidents through various charts and graphs, offering a high-level perspective of your organization's security status.

| ⊇ s       | ECRITE Endpoint Protect | tion EDR |          |                                       |                                                | ?    |
|-----------|-------------------------|----------|----------|---------------------------------------|------------------------------------------------|------|
| <b></b>   | Dashboard               |          |          |                                       | ↓ Export                                       |      |
| <u>^</u>  | Top Incidents ①         |          |          | 2<br>Total Incidents                  | Overall Incident Summary ① Severity Status     | ÷    |
|           |                         |          |          | e e e e e e e e e e e e e e e e e e e | *Displaying Last 30 days sum                   | nary |
|           | NAME                    | ТҮРЕ     | SEVERITY | IMPACT                                | Total incidents                                |      |
| Lō<br>(\$ | net.exe                 | Endpoint | O High   | 12                                    | 56                                             |      |
| Ē         | php-cgi.exe             | Endpoint | O Medium | 4                                     |                                                |      |
| ©         |                         |          |          |                                       | 0 11 17 28<br>— Critical — High — Medium — Low |      |
|           |                         |          |          |                                       |                                                |      |
|           | Affected Endpoints ①    |          |          | Average Inci                          | dents Rate ① Severity All • Type Endpoint •    | •    |
|           | Endpoints (29)          |          | e<br>1w  | 1m 50                                 | •<br>1w                                        | 1m   |
| 0         | 40                      |          |          |                                       |                                                |      |

The Dashboard consists of the following tables, graphs, and other details.

### Export

This feature enables you to download a report in both PDF and Excel format.

### **Top Incidents**

It presents a tabular format listing the top incidents that occurred on an endpoint.

| Column   | Description                                                                                                    |
|----------|----------------------------------------------------------------------------------------------------|
| NAME     | Displays the name of the incident that occurred.                                                                                                    |
| ТҮРЕ     | Displays the type of device where the incident occurred. It could be an endpoint email, network, and so on.                                                                 |
| SEVERITY | Displays the severity under which the incident<br>occurred. The severity level is pre-defined in the<br>policy. It could either be Critical, High, Medium, Low,<br>or Base. |

| IMPACT | Displays the number of alerts generated due to this incident. |
|--------|---------------------------------------------------------------|
|        | Displays the number of alerts linked to the defined incident. |

### **Overall Incident Summary**

It presents a doughnut chart providing statistical data on all the incidents.

| Tab      | Description                                                                    |
|----------|--------------------------------------------------------------------------------|
| Severity | Displays the total number of incidents segmented by severity levels.           |
|          | Critical                                                                       |
|          | • High                                                                         |
|          | Medium                                                                         |
|          | • Low                                                                          |
|          | • Base                                                                         |
| Status   | Displays the total number of incidents categorized by their status, including: |
|          | • New                                                                          |
|          | Investigation                                                                  |
|          | Remediation                                                                    |
|          | Closed                                                                         |

## Affected Endpoints

Displays the number of endpoints affected over time.

### Average Incident Rate

Displays the incoming incidents and closed incidents listed. You can sort it depending on the severity of the status.

| Column   | Description                                            |
|----------|--------------------------------------------------------|
| Severity | Select the severity from the drop-down values.         |
| Туре     | Select the type of incident from the drop-down values. |

## Incidents

An incident occurs when a group of alerts is detected across all endpoints in an interconnected environment based on predefined rules.

Incidents are the final culmination of all detections that happen in the environment.

One or more alerts are correlated and grouped to form Incidents. The Security Analyst will work on the Incidents list and perform various investigation and response functions.

Alerts are linked by internal analytics based on multiple parameters such as source, rule, qualities, location, or a combination of these. Alerts are used to classify and produce incidents, which are then assigned a severity and priority.

Applying filters will enable incident classification based on severity. The System Analyst assigns the Incident priority.

Multiple alerts can be added to an incident during the investigation, either automatically or manually.Incident details can be exported for reporting purposes. Detailed information on New, Closed, Remediation, incidents can also be identified from the list.

| ₽      | SECRITE Endpoint Prot                     | ection EDR    |                         |          |            |              |               |                           |                    | ?   |
|--------|-------------------------------------------|---------------|-------------------------|----------|------------|--------------|---------------|---------------------------|--------------------|-----|
|        | Incidents Incidents Base Alerts           |               |                         | Q Filter |            |              | Add +         | My Incidents              | View Last 7 Days • |     |
| ∰<br>  | Incidents (2)<br>0 1<br>• Critical • High | 1<br>O Medium | *Severity<br>0<br>• Low |          | 2 New 0 Ir | nvestigation | 0 Remediation | 0 Closed                  | the Exp            | ort |
| ট<br>⊗ | INCIDENT ID                               | INCIDENT NAME | ТҮРЕ                    | SEVERITY | PRIORITY   | STATUS       | NO. OF ALERTS | UPDATED ON ↓Ξ             | VIEW DETAILS       |     |
| ₽      | a13f1f3d-5d44-4f24-b 🗇                    | net.exe       | Endpoint                | O High   | O Low      | New          | 12            | 🗇 24th Apr, 2024 14:38:31 | •                  |     |
| ©      | 58b2a795-244f-4b72 🗇                      | php-cgi.exe   | Endpoint                | O Medium | O Low      | New          | 4             | 22nd Apr, 2024 12:12:56   |                    |     |
| 8      |                                           |               |                         |          |            |              |               |                           |                    |     |

| Column        | Description                                                                                                    |
|---------------|----------------------------------------------------------------------------------------------------|
| INCIDENT ID   | Select the severity from the drop-down values.                                                                                                    |
| INCIDENT NAME | Select the type of incident from the drop-down values.                                                                                                    |
| ТҮРЕ          | <ul> <li>The type of Incident is based on the Source of the initial alert based on which the Incident is formed.</li> <li>It could be one of the following:</li> <li>Endpoint</li> <li>Insider Threat</li> </ul>                      |
| SEVERITY      | The severity of the incident is based on the combined severity of the alerts that are part of the incident.                                                                                                    |
| PRIORITY      | The System Analyst assigns priority.                                                                                                    |
| STATUS        | The status value is initially set to <b>Initial</b> when the<br>Incident is generated. As the analysis progresses,<br>analysts have the flexibility to update the status to<br><b>Investigation, Remediation</b> , or <b>Closed</b> . |
| NO. OF ALERTS | Displays the count of alerts in the Incident.                                                                                                    |
| UPDATED On    | Displays the updated time stamp for which an alert was linked with the incident.                                                                                                    |

## Filter

You can add filters to refine your search criteria for displaying the incidents. You can filter by Severity, Status, and Alert Details such as Process Name, Host Name, and Tactics.

## **My Incidents**

Toggle the **My Incidents** button to true to view only the incidents that are assigned to you (logged-in user).

| ₽          | SECRITE Endpoint Prot              | ection EDR           |            |          |        |                        |               |                           |                    | ?  |
|------------|------------------------------------|----------------------|------------|----------|--------|------------------------|---------------|---------------------------|--------------------|----|
| <u>الل</u> | Incidents<br>Incidents Base Alerts |                      |            |          |        |                        |               |                           |                    |    |
| 55         |                                    |                      |            | 0.5144   |        |                        |               |                           | View Last 7 Dave A |    |
| ≙          |                                    |                      |            | Q Filter |        |                        | Add           | My Incidents              | view Last / Days   |    |
|            | Incidents (3)                      |                      | *Severity  |          |        |                        |               |                           |                    |    |
| =          | 0 0<br>O Critical 0 High           | 0<br>O Medium        | 3<br>O Low |          | 3 New  | <b>0</b> Investigation | 0 Remediation | 0 Closed                  | 🛙 Ехро             | rt |
| >_         |                                    |                      |            |          |        |                        |               |                           |                    |    |
| D          | INCIDENT ID                        | INCIDENT NAME        | ТҮРЕ       | SEVERITY | PRIORI | ry status              | NO. OF ALERTS | UPDATED ON ↓Ξ             | VIEW DETAILS       |    |
| 0          | aa6dddc6-b4ba-49a5 🗇               | RtkAudUService64.exe | Endpoint   | O Low    | O Low  | New                    | 1             | 🗐 25th Apr, 2024 16:23:31 |                    |    |
|            |                                    |                      |            |          |        |                        |               | -                         |                    |    |
| ۲          | 1da0924e-8a9e-47c8                 | OneDriveSetup.exe    | Endpoint   | O Low    | O Low  | New                    | 1             | 🛄 24th Apr, 2024 18:32:37 | •                  |    |
| ?          | cd815368-fba9-42ff-b 🗇             | OneDriveSetup.exe    | Endpoint   | O Low    | O Low  | New                    | 1             | 🗟 24th Apr, 2024 18:32:37 |                    |    |
|            |                                    |                      |            |          |        |                        |               |                           |                    |    |

### View

You can view the incidents in the following hours, days, or weekly or monthly slots:

- Hour wise
  - o Last 1 hour
  - o Last 24 hours
- Day wise
  - o Last 7 days
  - $\circ$  Last 15 days
  - Last 30 days
- Custom Clicking Custom opens calendar control. Select **From Date** and **To Date** from the calendar. Click **Save**.

## **View Details**

When you click **View Details**, an **Incident Summary** side panel appears on the right of your screen.

| ⊉ € | SECRITE Endpoint Prot              | ection EDR           |            |          |         |                 |               |                           |                    | ?   |
|-----|------------------------------------|----------------------|------------|----------|---------|-----------------|---------------|---------------------------|--------------------|-----|
|     | Incidents<br>Incidents Base Alerts |                      |            |          |         |                 |               |                           |                    |     |
| 15  | Indenia Diac Acres                 |                      |            |          |         |                 |               |                           |                    |     |
|     |                                    |                      |            | Q Filter |         |                 | Add +         | My Incidents              | View Last 7 Days * |     |
|     | Incidents (3)                      |                      | *Severity  |          |         |                 |               |                           |                    |     |
| =   | 0 0<br>O Critical O High           | 0<br>• Medium        | 3<br>• Low |          | 3 New   | 0 Investigation | 0 Remediation | 0 Closed                  | Expo               | ort |
| >_  |                                    |                      |            |          |         |                 |               |                           |                    |     |
| G   | INCIDENT ID                        | INCIDENT NAME        | TYPE       | SEVERITY | PRIORIT | Y STATUS        | NO. OF ALERTS | UPDATED ON ↓Ξ             | VIEW DETAILS       |     |
| 0   | aa6dddc6-b4ba-49a5 🗇               | RtkAudUService64.exe | Endpoint   | O Low    | O Low   | New             | 1             | 🗐 25th Apr, 2024 16:23:31 | View Details       |     |
| Ē   | 1da0924e-8a9e-47c8 🗇               | OneDriveSetup.exe    | Endpoint   | O Low    | O Low   | New             | 1             | 🗐 24th Apr, 2024 18:32:37 | -                  |     |
| (0) |                                    |                      |            |          |         |                 |               |                           |                    |     |
| ?   | cd815368-fba9-42ff-b 🗇             | OneDriveSetup.exe    | Endpoint   | O Low    | O Low   | New             | 1             | 🗟 24th Apr, 2024 18:32:37 | 7 -                |     |

| Incident Summary         |                           |   |  |  |  |
|--------------------------|---------------------------|---|--|--|--|
| Vie                      | ew Audit Report           |   |  |  |  |
| BASIC INFORMAT           | ION                       | ^ |  |  |  |
| Incident ID              | aa6dddc6-b4ba-49a5-9      | ٥ |  |  |  |
| Incident Name            | RtkAudUService64.exe      | Ø |  |  |  |
| Incident Type            | Endpoint                  | Ø |  |  |  |
| Created On               | 25th Apr, 2024   16:23:31 |   |  |  |  |
| Occurred On              | 25th Apr; 2024   16:23:31 |   |  |  |  |
| Last Updated On          | 25th Apr; 2024   16:23:31 |   |  |  |  |
| Number of Alerts         | 1 🛈                       |   |  |  |  |
|                          |                           |   |  |  |  |
| RESPONSE SUMM            | IARY                      | ^ |  |  |  |
| Severity O               | Low                       |   |  |  |  |
| Priority O               | Low                       | Ø |  |  |  |
| Status N                 | ew                        | Ø |  |  |  |
| DESCRIPTION AND ANALYSIS |                           |   |  |  |  |
| NOTES (0)                |                           | ~ |  |  |  |
| ENDPOINTS AND            | USERS                     | ~ |  |  |  |

| Incident Summary |                           |   |
|------------------|---------------------------|---|
|                  | Add Note                  |   |
| BASIC INFORMAT   | ION                       | ^ |
| Incident ID      | aa6dddc6-b4ba-49a5-9      | o |
| Incident Name    | RtkAudUService64.exe      | Ø |
| Incident Type    | Endpoint                  | Ø |
| Created On       | 25th Apr; 2024   16:23:31 |   |
| Occurred On      | 25th Apr; 2024   16:23:31 |   |
| Last Updated On  | 25th Apr; 2024   16:23:31 |   |
| Number of Alerts | 1 ①                       |   |
|                  |                           |   |
| RESPONSE SUMM    | IARY                      | ^ |
| Severity O       | Low                       |   |
| Priority O       | Low                       | Ø |
| Status N         | ew                        | 0 |
| DESCRIPTION AN   | ID ANALYSIS               | ~ |
| NOTES (0)        |                           | ~ |
| ENDPOINTS AND    | USERS                     | ~ |

## **Incident Summary**

| Column           | nn Description                                                                                                    |  |  |  |  |  |
|------------------|----------------------------------------------------------------------------------------------------|--|--|--|--|--|
| View Audit       | Click the View Audit Report icon.                                                                                                    |  |  |  |  |  |
| Report           | The Incident Canvas dialog appears.                                                                                                    |  |  |  |  |  |
|                  | You can access the following 3 tabs:                                                                                                    |  |  |  |  |  |
|                  | <ul> <li>Investigation Timeline – This tab displays<br/>investigation details organized by Date. The<br/>window displays the time, name of assignees,<br/>status, and notes.</li> </ul> |  |  |  |  |  |
|                  | <ul> <li>Alert Remediation – This tab displays the actions<br/>taken to mitigate any potential threats or issues.</li> </ul>                                                            |  |  |  |  |  |
|                  | <ul> <li>Notes – The Notes tab displays notes added as<br/>per time stamp.</li> </ul>                                                                                                   |  |  |  |  |  |
|                  | <ul> <li>Root Cause Analysis – This tab displays the root<br/>cause analysis of the incident.</li> </ul>                                                                                |  |  |  |  |  |
|                  | <ul> <li>Click Export Audit Report to download the<br/>report in PDF format.</li> </ul>                                                                                                 |  |  |  |  |  |
| Add Note         | Click the <b>Add Note</b> icon to add a note. The <b>Add Note</b> dialog appears.                                                                                                    |  |  |  |  |  |
|                  | Enter the note and click <b>Save</b> . The confirmation message appears.                                                                                                    |  |  |  |  |  |
|                  | In the Notes section of the Incidents Summary, you can view all the Notes.                                                                                                    |  |  |  |  |  |
|                  | Basic Information                                                                                                    |  |  |  |  |  |
| Incident ID      | Displays the ID of the Incident. You can copy the ID by clicking the copy icon.                                                                                                    |  |  |  |  |  |
| Incident<br>Name | Displays the name of the Incident. You can edit the name by clicking the edit icon.                                                                                                    |  |  |  |  |  |
| Incident<br>Type | <ul><li>Displays one of the following types of Incidents.</li><li>Unknown</li></ul>                                                                                                    |  |  |  |  |  |

|                       | Phishing                                                            |  |  |  |  |  |
|-----------------------|---------------------------------------------------------------------|--|--|--|--|--|
|                       | Malware                                                             |  |  |  |  |  |
|                       | • MITM                                                              |  |  |  |  |  |
|                       | Insider Threat                                                      |  |  |  |  |  |
|                       | Privilege Escalation                                                |  |  |  |  |  |
|                       | Web Application Attack                                              |  |  |  |  |  |
|                       | Anomaly Detection                                                   |  |  |  |  |  |
|                       | • APT                                                               |  |  |  |  |  |
|                       | You can edit the type by clicking the edit icon.                    |  |  |  |  |  |
| Created On            | Displays the date and time when the Incident was created.           |  |  |  |  |  |
| Occurred<br>On        | Displays on which endpoint the incident occurred.                   |  |  |  |  |  |
| Last<br>Updated<br>On | Displays the date and time when the Incident was updated.           |  |  |  |  |  |
| Number of<br>Alerts   | Displays the number of alerts already associated with the incident. |  |  |  |  |  |
|                       | Response Summary                                                    |  |  |  |  |  |
|                       | Displays one of the following Severity. This is system generated:   |  |  |  |  |  |
|                       | Critical                                                            |  |  |  |  |  |
| Severity              | • High                                                              |  |  |  |  |  |
|                       | Medium                                                              |  |  |  |  |  |
|                       | • Low                                                               |  |  |  |  |  |
|                       | Displays one of the following priorities:                           |  |  |  |  |  |
| Priority              | Critical                                                            |  |  |  |  |  |
|                       | • High                                                              |  |  |  |  |  |

|                  | Medium                                                                                                    |  |  |  |  |  |  |
|------------------|----------------------------------------------------------------------------------------------------|--|--|--|--|--|--|
|                  | • Low                                                                                                    |  |  |  |  |  |  |
|                  | You can edit the priority by clicking the edit icon.                                                                                                    |  |  |  |  |  |  |
|                  | Displays one of the following statuses:                                                                                                    |  |  |  |  |  |  |
|                  | • New                                                                                                    |  |  |  |  |  |  |
| Status           | <ul> <li>Investigation</li> </ul>                                                                                                    |  |  |  |  |  |  |
|                  | Remediation                                                                                                    |  |  |  |  |  |  |
|                  | Closed                                                                                                    |  |  |  |  |  |  |
|                  | Description and Analysis                                                                                                    |  |  |  |  |  |  |
|                  | Displays description of the incident.                                                                                                    |  |  |  |  |  |  |
| Description      | You can edit the description by clicking the edit icon.                                                                                                    |  |  |  |  |  |  |
|                  | Notes                                                                                                    |  |  |  |  |  |  |
| Notes            | Displays all notes along with their creators and<br>timestamps. You can view the content of each note<br>by clicking on them individually. Additionally, you<br>can contribute new notes by clicking on the <b>Add</b><br><b>Note</b> icon. |  |  |  |  |  |  |
|                  | Endpoints and Users                                                                                                    |  |  |  |  |  |  |
| Endpoints<br>(#) | Displays the hostname(s) of the endpoint(s) on which the incident took place/connected to the incident.                                                                                                    |  |  |  |  |  |  |
| Users (#)        | Displays the email addresses of all users connected to the Incident.                                                                                                    |  |  |  |  |  |  |
|                  | Key Attributes                                                                                                    |  |  |  |  |  |  |
|                  | Displays the:                                                                                                    |  |  |  |  |  |  |
|                  | • count and list the process.                                                                                                    |  |  |  |  |  |  |
| Process          | value of the process.                                                                                                    |  |  |  |  |  |  |
|                  | <ul> <li>reputation of the process.</li> <li>the alert to which the incident is associated.</li> </ul>                                                                                                    |  |  |  |  |  |  |
|                  |                                                                                                    |  |  |  |  |  |  |

|           | Displays the                                                                                               |  |  |  |  |  |  |  |  |
|-----------|----------------------------------------------------------------------------------------------------|--|--|--|--|--|--|--|--|
| Registry  | <ul><li> count and list of Registry Keys.</li><li> the alert to which the incident is associated</li></ul> |  |  |  |  |  |  |  |  |
|           | Displays the                                                                                               |  |  |  |  |  |  |  |  |
|           | count and list of infected files.                                                                          |  |  |  |  |  |  |  |  |
| File      | • the value of the file.                                                                                   |  |  |  |  |  |  |  |  |
|           | • the reputation of the file.                                                                              |  |  |  |  |  |  |  |  |
|           | • the alert to which the incident is associated.                                                           |  |  |  |  |  |  |  |  |
| Network   | Displays the:                                                                                              |  |  |  |  |  |  |  |  |
|           | <ul> <li>count and list of infected networks.</li> </ul>                                                   |  |  |  |  |  |  |  |  |
|           | • the Value of the network.                                                                                |  |  |  |  |  |  |  |  |
|           | • The reputation of the network.                                                                           |  |  |  |  |  |  |  |  |
|           | • The alert to which the incident is associated.                                                           |  |  |  |  |  |  |  |  |
| Vertical  | If you click the vertical ellipses, the list of playbooks                                                  |  |  |  |  |  |  |  |  |
| ellipse 🚦 | appears with the status of whether the playbook is                                                         |  |  |  |  |  |  |  |  |
|           | Process_Quaranting                                                                                         |  |  |  |  |  |  |  |  |
|           | Not Run Run Playbook                                                                                       |  |  |  |  |  |  |  |  |
|           | adt_tags<br>Not Run                                                                                        |  |  |  |  |  |  |  |  |
|           | Kill_a_process<br>Not Run                                                                                  |  |  |  |  |  |  |  |  |
|           | run icon. qaauto_playbook_27658                                                                            |  |  |  |  |  |  |  |  |

# Navigating to Endpoint View from Incident

You can view the endpoint details such as the alert that appeared on the endpoint, its type, severity, and so on from the Incident page.

1. On the Incidents page, click **View Details** in the Incidents table.

| ⊇ : | SECRITE Endpoint Prot           | ection EDR           |            |          |          |                 |                      |                          | (?)              |
|-----|---------------------------------|----------------------|------------|----------|----------|-----------------|----------------------|--------------------------|------------------|
| J.  | Incidents Incidents Base Alerts |                      |            |          |          |                 |                      |                          |                  |
|     |                                 |                      |            | Q Filter |          |                 | Add +                | My Incidents             | View Last 7 Days |
|     | Incidents (3)                   |                      | *Severity  |          |          |                 |                      |                          |                  |
| =•  | 0 0<br>O Critical O High        | 0<br>O Medium        | 3<br>• Low |          | 3 New    | 0 Investigation | <b>0</b> Remediation | 0 Closed                 | () Export        |
| ۶_  |                                 |                      |            |          |          |                 |                      |                          |                  |
| G   | INCIDENT ID                     | INCIDENT NAME        | TYPE       | SEVERITY | PRIORITY | Y STATUS        | NO. OF ALERTS        | UPDATED ON ↓Ξ            | VIEW DETAILS     |
| 0   | aa6dddc6-b4ba-49a5 🗇            | RtkAudUService64.exe | Endpoint   | O Low    | O Low    | New             | 1                    | 🗐 25th Apr, 2024 16:23:3 | 1 View Details   |
| e   | 1da0924e-8a9e-47c8 🗇            | OneDriveSetup.exe    | Endpoint   | O Low    | O Low    | New             | 1                    | 24th Apr, 2024 18:32:3   | 7 -              |
| ?   | cd815368-fba9-42ff-b 🗇          | OneDriveSetup.exe    | Endpoint   | O Low    | O Low    | New             | 1                    | 🗇 24th Apr, 2024 18:32:3 | 7 -              |
|     |                                 |                      |            |          |          |                 |                      |                          |                  |

In the right pane, Incident Summary appears.

|                               | ? |
|-------------------------------|---|
| Incident Summary 🗐 😰          |   |
| NOTES (0)                     | ~ |
| ENDPOINTS AND USERS           | ^ |
| Endpoints (1)                 | - |
| QHPUNM7LP253<br>State Initial |   |
| Users (1)                     | - |
| NT AUTHORITY\SYSTEM           |   |
|                               |   |
| KEY ATTRIBUTES Q              | ~ |

- 2. Scroll the summary, till the ENDPOINTS AND USERS title appears. You can view the endpoint name.
- 3. Click the endpoint name.

## Summary

| Column                                                                   | Description                                          |  |  |  |  |  |  |
|--------------------------------------------------------------------------|------------------------------------------------------|--|--|--|--|--|--|
|                                                                          | Incident Details                                     |  |  |  |  |  |  |
| <b>Incident ID</b> Displays the ID number of the incident.               |                                                      |  |  |  |  |  |  |
| Incident<br>Name                                                         | Displays the name of the incident.                   |  |  |  |  |  |  |
| Туре                                                                     | Displays the type of the incident where it occurred. |  |  |  |  |  |  |
| Severity                                                                 | Displays the severity of the incident.               |  |  |  |  |  |  |
| Priority Displays the priority of the incident.                          |                                                      |  |  |  |  |  |  |
| Status                                                                   | Displays the current status of the incident.         |  |  |  |  |  |  |
| <b>No. of Alerts</b> Displays many alerts that occurred in the incident. |                                                      |  |  |  |  |  |  |
| Updated On Displays the date and time of the last update.                |                                                      |  |  |  |  |  |  |
| View Details Click the View Details link to open the incident sum        |                                                      |  |  |  |  |  |  |
|                                                                          | Endpoint Details                                     |  |  |  |  |  |  |
| Endpoint<br>Name                                                         | Endpoint Name                                        |  |  |  |  |  |  |
| Severity                                                                 | The Alert with the highest severity for the endpoint |  |  |  |  |  |  |
| Infected on                                                              | The first date when alerts were seen on the endpoint |  |  |  |  |  |  |
| Associated<br>Alerts                                                     |                                                      |  |  |  |  |  |  |
| Operating<br>System                                                      | The Operating System of the endpoint                 |  |  |  |  |  |  |
| Platform                                                                 | The OS platform                                      |  |  |  |  |  |  |
| Platform<br>Architecture                                                 | The OS Architecture                                  |  |  |  |  |  |  |

| IP Address                         | The IP Address of the endpoint                                                       |  |  |  |  |  |  |  |  |  |
|------------------------------------|--------------------------------------------------------------------------------------|--|--|--|--|--|--|--|--|--|
| MAC<br>Address                     | The MAC Address of the endpoint                                                      |  |  |  |  |  |  |  |  |  |
| Reputation<br>Score                | The Reputation set for the endpoint                                                  |  |  |  |  |  |  |  |  |  |
| Endpoint<br>status                 | Whether the endpoint is connected or isolated                                        |  |  |  |  |  |  |  |  |  |
| Incidents Associated with Endpoint |                                                                                      |  |  |  |  |  |  |  |  |  |
| Active<br>Incidents                | ActiveThis shows the number of active incidents associated withncidentsthe Endpoint. |  |  |  |  |  |  |  |  |  |
| Past<br>Incidents                  | This shows the number of past incidents associated with the Endpoint.                |  |  |  |  |  |  |  |  |  |
|                                    | Key Attributes                                                                       |  |  |  |  |  |  |  |  |  |
|                                    | • Displays the count and list of processes. Also,                                    |  |  |  |  |  |  |  |  |  |
|                                    | • Displays Value of the process.                                                     |  |  |  |  |  |  |  |  |  |
| Process                            | • Displays Reputation of the process.                                                |  |  |  |  |  |  |  |  |  |
|                                    | • Displays Associated To which alert.                                                |  |  |  |  |  |  |  |  |  |
|                                    | • Displays the count and list of Registries. Also,                                   |  |  |  |  |  |  |  |  |  |
|                                    | • Displays Value of the registry.                                                    |  |  |  |  |  |  |  |  |  |
| Registry                           | • Displays Reputation of the registry.                                               |  |  |  |  |  |  |  |  |  |
|                                    | • Displays Associated To which alert.                                                |  |  |  |  |  |  |  |  |  |
|                                    | • Displays the count and list of infected files. Also,                               |  |  |  |  |  |  |  |  |  |
|                                    | • Displays the Value of the file.                                                    |  |  |  |  |  |  |  |  |  |
| File                               | • Displays the Reputation of the file.                                               |  |  |  |  |  |  |  |  |  |
|                                    | • Displays Associated To which alert.                                                |  |  |  |  |  |  |  |  |  |
| Network                            | • Displays the count and list of infected networks. Also,                            |  |  |  |  |  |  |  |  |  |

|             | Displays the Value of the network.                                                                                                    |
|-------------|----------------------------------------------------------------------------------------------------|
|             | • Displays Reputation of the network.                                                                                                    |
|             | • Displays Associated To which alert.                                                                                                    |
|             | • If you click the vertical ellipse, the list of playbooks appears with the status of whether the playbook is run or not. You can run the playbook by clicking the Run icon. |
| Remediation | Set Reputation                                                                                                    |
|             | o Poor                                                                                                    |
|             | o Normal                                                                                                    |
|             | • Isolate                                                                                                    |
|             | Confirm if you need to isolate the endpoint.                                                                                                    |

## Base Alert - Alert List View

The Alert list view shows all the alerts on the specific endpoint in the selected timeframe. You can change the time frame filter or other filter at the top.

The fields are:

| Column        | Description                                                                                                    |
|---------------|----------------------------------------------------------------------------------------------------|
| ALERT<br>NAME | Displays the name of Alert.                                                                                                    |
| ALERT TYPE    | Displays one of the following Alert types:<br>Custom<br>Associated Alerts<br>Unassociated Alerts                                                                   |
| RULE NAME     | The Rule Name due to which the alert was triggered                                                                                                    |
| SOURCE        | Displays the source of the Alert                                                                                                    |
| CREATED<br>ON | Displays the time and date of when the current alert<br>was created.<br>You can sort the displayed list as per the created date<br>of alerts from latest to older. |
| TACTICS       | Displays Tactics of the Alert                                                                                                    |

The list view is the default view. This can be switched to Timeline view.

The total count of Alerts is shown. You can select one of the following to show the count and the list:

- All Alerts
- Associated Alerts
- Unassociated Alerts

The counts of alerts as per the following Severity are shown.

- High
- Medium

- Low
- Base

The severity is displayed in the color code, also.

The following table describes fields that you can view in the table in the List view.

### **Remediation Actions**

You can take manual remediation actions on the endpoint:

Isolate or Unisolate: Isolate the endpoint or if it is already isolated, you can unisolate the endpoint.

Set Reputation: Analyst can set the reputation of the endpoint to: Poor, Normal, Good, depending on investigation.

## Alerts

Alerts are automatically triggered on the endpoints when a MITRE Rule condition is met and are then sent to the server, where they are displayed on the dashboard.

When an event is generated at an endpoint, if the condition of the event matches any preexisting rule, it triggers an alert which is sent from EDR agent to the central console.

Whatever policy is applied for that alert is shown here on the alerts screen as well. It also displays what action was taken as a part of that policy.

Alerts can be viewed based on the endpoint view or on the alerts list. The endpoint option lists the name of the machine along with the alert type and severity of the alert.

### Endpoints view:

| 8  | Alerts                              |           |      |        |      |                 |  |  |  |  |
|----|-------------------------------------|-----------|------|--------|------|-----------------|--|--|--|--|
| 2  | Endpoints List Q F                  | ilter     |      | Add +  | View | Last 24 Hours · |  |  |  |  |
| æ  | Endpoints (18)                      |           |      |        |      |                 |  |  |  |  |
| 82 | HOSTNAME                            | ALERTS ↓Ξ | HIGH | MEDIUM | LOW  | BASE            |  |  |  |  |
|    | • qhpunm7dt096                      | 510       | 26   | 49     | 49   | 386             |  |  |  |  |
| 끐  | <ul> <li>sluaprdwv011t</li> </ul>   | 269       | 50   | 59     | 59   | 101             |  |  |  |  |
| T¢ | o desktop-3tk8f7q                   | 235       | 101  | 7      | 1    | 126             |  |  |  |  |
|    | o desktop-hi1sna5                   | 225       | 107  | 10     | 2    | 106             |  |  |  |  |
| ତ  | o agniw10x64-111                    | 188       | 80   | 3      | 2    | 103             |  |  |  |  |
| ₽  | o qinfaptpwv056t                    | 160       | 52   | 97     | 1    | 10              |  |  |  |  |
| ٢  | o desktop-01cl0v1                   | 130       | 45   | 2      | 4    | 79              |  |  |  |  |
| ?  | <ul> <li>desktop-t0ra6jt</li> </ul> | 112       | 65   | 26     | 6    | 15              |  |  |  |  |
| 8  |                                     |           |      |        |      |                 |  |  |  |  |

#### Alerts List view:

| ⊒ s      | ECRITE Endpoint | Protection | •<br>EDR                                           |        |          |                           |                      | 0               |
|----------|-----------------|------------|----------------------------------------------------|--------|----------|---------------------------|----------------------|-----------------|
|          | Alerts          | st Q Filt  | er A                                               | id +   |          | Limit Top 50 •            | View Last 24 Hours   | •               |
|          | 206<br>• High   |            | 19 8<br>O Medium O Low                             | ,      |          | 0<br>O Base               |                      | 🛃 Export        |
| - 15<br> | ALERT NAME      | ALERT TYPE | RULE NAME                                          | SOURCE | SEVERITY |                           | TACTICS              | POLICY          |
| >_       | cron            | System     | QHIR_L_Scheduled_Task_Job_Cron                     | EDR    | O Low    | 📰 20th May, 2024 11:02:31 | TA0002 : Execution,  |                 |
| 6        | MsMpEng.exe     | System     | QHIR_REVIL_1                                       | EDR    | O High   | 📅 20th May, 2024 10:45:05 | Not specified        | -               |
| Ē        | curl.exe        | System     | QHIR_CURL_DOWNLOAD                                 | EDR    | O Medium | 📰 20th May, 2024 10:45:02 | TA0011 : Command     |                 |
| ۵.       | curl.exe        | System     | QHIR_CURL_DOWNLOAD                                 | EDR    | O Medium | 🗐 20th May, 2024 10:45:02 | TA0011 : Command     | •               |
| ?        | powershell.exe  | System     | QHIR_Disables_Windows_Defender_Realtime_monitoring | EDR    | O Medium | 📰 20th May, 2024 10:36:40 | TA0003 : Persistence | -               |
|          | powershell.exe  | System     | QHIR_Disable_Realtime_monitering1                  | EDR    | O Medium | 🗐 20th May, 2024 10:36:32 | TA0002 : Execution   | ·               |
| @        | reg.exe         | System     | QHIR_g_Regkey_IE_Default_Search_64                 | EDR    | • Low    | 🗐 20th May, 2024 10:28:55 | TA0003 : Persistence | Registry-Delete |
| Ø        |                 | 1          |                                                    | 1      |          |                           |                      | 1               |

# Rule Builder

Rule Builder allows users to configure personalized rules to monitor unusual activity on endpoints.

In Seqrite EDR, you can create rules based on exclusive activity by some process, host or network host, or a combination of multiple events across hosts. After you create and save a rule, it is automatically pushed to the endpoints and the events from endpoints are analyzed as per the conditions in the rules. If the conditions specified in that rule are met, then custom rules get executed on the server. The alerts may generate Incidents and the administrator can then assign these Incidents to the SOC Manager, or the SOC Analyst. Later assign the cases to self or another SOC Manager/Analyst to find out the root cause, and range of infection, and carry out any mitigation activity as required.

The following table lists the indicators that you can use to build rules with appropriate operators and values.

| Process<br>Name         | Process Path          | Process<br>Command<br>Line      | Parent<br>Name                 | Host<br>Name             |
|-------------------------|-----------------------|---------------------------------|--------------------------------|--------------------------|
| Command<br>Line Length  | ls Browser<br>Process | File Download<br>Option         | Is Process Signed              | user_name                |
| proc_sha2               | proc_md5              | Parent Path                     | Parent Command<br>Line         | Parent_Bin_I<br>s_Signed |
| Grand<br>Parent<br>Name | Grand<br>Parent Path  | Grand Parent<br>Command<br>Line | Grand_Parent_Bi<br>n_Is_Signed | cp_event_ty<br>pe        |
| cp_given_ac<br>cess     | cp_desired_<br>access | cp_target_pro<br>c_name         | File Name                      | File Path                |
| SHA2                    | MD5                   | file_path                       | file_attr                      | file_new_pat<br>h        |
| file_md5                | file_type             | mod_md5                         | mod_sha2                       | mod_path                 |
| ehp_type                | ehp_md5               | ehp_sha2                        | ehp_path                       | action                   |

You can use logical operators such as AND, and OR for the rules.

| Protocol               | Port                | IP                   | URL          | nw_method         |
|------------------------|---------------------|----------------------|--------------|-------------------|
| nw_domain<br>_name     | nw_dns_ips          | nw_conn_typ<br>e     | Registry Key | Registry<br>Value |
| Registry<br>Value Data | Windows<br>Event Id | Field of<br>Interest |              |                   |

## **Alert Analysis**

## Alert analysis – Remediation Actions

### On Endpoint

During Alerts analysis, if you find any endpoint, you can perform the following remediation actions on that endpoint.

- Isolate: This action will isolate the endpoint from the network. This action will ensure that the malware is not spread in the network. This option is available when there is at least one alert from the infected endpoint. During the isolation state, the infected endpoint can communicate only with the EDR server to receive further remedial actions.
- Reconnect: This action will reconnect the endpoint to the network. Once the endpoint is clean, IR can reconnect the endpoint to the network with this action. This option is available only if the endpoint is isolated.
- Set Reputation: The reputation of the endpoint can be set to Poor, Normal or Good

### On File

During Alerts analysis, if you find any suspicious file activity, you can perform the following remediation actions on that file.

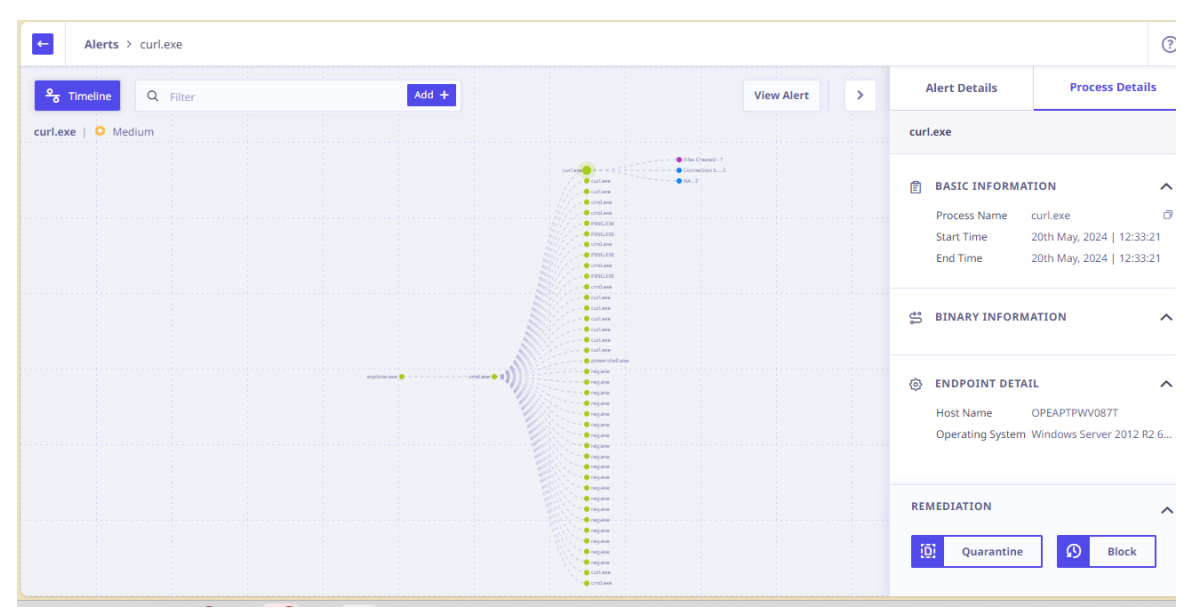

- Kill: This action will kill the process/file activity. Note that the file still will be available on the host computer and can be spawned/activated later. This option is available only if the file has spawned an active process. You can check the start time of that process under Process Details tab. This option is not available for a process that has ended.
- Quarantine: You can quarantine a file on the host PC. This action will ensure that the process will not be launched by the file next time. You can restore a quarantined file anytime using the Restore button. The Quarantine action might fail if the sensor access to the file or folder is denied on the host PC. You cannot quarantine valid system files or installed program files as these files are Whitelisted by default when installed.
- Note: Kill option will be displayed only for executable files in addition to Quarantine and Restore options. For other files, Quarantine and Restore options will be displayed.

### On Registry entries

From the alert, you can navigate to the process file that has spawned the regedit.exe file which is used to create/edit entries in the system registry. Clicking on the Values Created will display the registry entries in the right pane.

For any registry keys that are created as a result of any suspicious activity, you can select the registry keys and click Delete.

**Note:** You may not be able to delete a registry entry that has been renamed or deleted already.

### Color Code Legend

| Color of dots | Activity related to |
|---------------|---------------------|
| Yellow        | Process             |
| Purple        | File                |
| Blue          | Network             |
| Green         | Registry            |

Additionally, you can do the following:

- You can zoom in and out using a mouse. You can adjust the time window, if there are multiple events at same time, then there will be concentric circles on this view, else it will be a solid circle for a single event.
- Also, when you click on this solid circle on this view, then you can see respective event on tree as well as details on right side panel.
- When you click on concentric circles, then on right side panel all the concurrent events occurred at that same time are displayed. You can see further details of event by clicking on the events.
- View the time sequence of activities performed by a process or its parent or siblings during the course of an alert generation.

### **Alert Summary**

| ← Alerts > q      | hpunm7dt096      |                               |        |              |                          |                    |                                                     | ?                                                  |
|-------------------|------------------|-------------------------------|--------|--------------|--------------------------|--------------------|-----------------------------------------------------|----------------------------------------------------|
| E List So Tim     | eline 🔏 Correlat | tion <b>&gt;_</b> Livequery Q | Filter |              | Add +                    | View Last 24 HoL > | Alert Summary                                       | ×                                                  |
| QHPUNM7DT096      | High             |                               |        |              | Schedule Export          | Export             | BASIC INFORMATION                                   |                                                    |
| 15<br>O Higi      | 1                | 2<br>• Medium                 |        | 478<br>O Low |                          | 16<br>O Base       | Alert Name Back<br>Alert ID e377<br>Alert Type Cust | groundTransferHost 🗇<br>4716de115c4f252ea6 🗇<br>om |
| ALERT NAME        | ALERT TYPE       | RULE NAME                     | SOURCE | SEVERITY     | CREATED ON ↓Ξ            | TACTICS            | Source EDR                                          | recipited                                          |
| BackgroundTransfe | r Custom         | HTTPs-Alert                   | EDR    | O High       | 📰 1st Mar, 2024 18:21:08 | 8 Not specified    | Created On 1st M                                    | Mar, 2024 18:21:08                                 |
| WMIC.exe          | System           | QHIR_Retrives_UUID_Usi        | EDR    | O Low        | 🗐 1st Mar, 2024 18:08:04 | TA0002 : Executi   | Rule Name HTTI                                      | Ps-Alert                                           |
| WMIC.exe          | System           | QHIR_WMIC_Suspicious          | EDR    | O Base       | 🗐 1st Mar, 2024 18:06:57 | 7 TA0002 : Executi | View Details                                        |                                                    |
| WMIC.exe          | System           | QHIR_WMIC_Suspicious          | EDR    | O Base       | 🕅 1st Mar, 2024 18:06:57 | TA0002 : Executi   | ALERT SETTINGS                                      |                                                    |
| WMIC.exe          | System           | QHIR_BanditStealer_2          | EDR    | O Medium     | 🗐 1st Mar, 2024 18:05:58 | TA0002 : Executi   | Severity O Hi                                       | gn 🖉                                               |
| WMIC.exe          | System           | QHIR_WMic_Retrive_HDD         | EDR    | O Base       | 🗐 1st Mar, 2024 18:04:58 | TA0007 : Discov    | Remediation Action                                  | Association                                        |
| WMIC.exe          | System           | QHIR_WMic_Retrive_HDD         | EDR    | O Base       | 🗐 1st Mar, 2024 18:04:58 | TA0007 : Discov    | Add to Whitelist                                    | Quarantine                                         |
|                   |                  | 0105 000 B - 1 - 1055         |        |              |                          |                    |                                                     |                                                    |

The following table describes fields that you can view in the table in the List view.

| Field                                    | Description                                                                                                    |  |  |  |  |  |
|------------------------------------------|----------------------------------------------------------------------------------------------------|--|--|--|--|--|
| ALERT NAME                               | Displays the name of Alert.                                                                                                    |  |  |  |  |  |
| ALERT TYPE                               | <ul> <li>Displays one of the following Alert types:</li> <li>Custom</li> <li>Associated Alerts</li> <li>Unassociated Alerts</li> </ul> |  |  |  |  |  |
| SOURCE Displays the source of the Alert. |                                                                                                    |  |  |  |  |  |
| SEVERITY                                 | <ul> <li>Displays one of the following Severity:</li> <li>High</li> <li>Medium</li> <li>Low</li> <li>Base</li> </ul>                   |  |  |  |  |  |

| TACTICS    | Displays Tactics of the Alert.                                                          |
|------------|-----------------------------------------------------------------------------------------|
| CREATED ON | Displays the time and date of when the current alert was created.                       |
|            | You can sort the displayed list as per the created date of alerts from latest to older. |

# Whitelisting Rules for Alerts

Alerts are generated based on default rules specified in the Seqrite EDR engine and displayed on the dashboard. You may come across some alerts that are triggered by valid activity in your network. A whitelisted rule allows you to specify a combination of parameters to whitelist the generated alerts. Any alert that matches the whitelisted rule becomes visible under the "Whitelisted alerts view" tab. You can add the corresponding alert conditions to the Whitelist rules so that future alerts and same old alerts based on the file execution or activity under that rule are no longer displayed on the Regular Alerts dashboard view. These alerts are then listed under the Whitelisted Alerts.

## Adding an alert rule to Whitelisted rules

- 1. On the dashboard, in the right panel, click the alert for which you want to Whitelist the corresponding rule.
- 2. The Alert Analysis view opens. The right pane displays the details for the selected process or any other processes.

#### 3. Click Add to Whitelist.

| ← A      | ← Alerts > opeaptpwv087t |               |                                       |        |            |                |          |                |           | ? |                             |                                                 |              |
|----------|--------------------------|---------------|---------------------------------------|--------|------------|----------------|----------|----------------|-----------|---|-----------------------------|-------------------------------------------------|--------------|
| 目 List   | <u>୧</u> Time            | eline 🖧       | Correlation Q Filter                  |        |            | Add +          | View     | Last 24 Hours  | •         | > | Alert Summary               |                                                 | ×            |
| OPEAPTPV | WV087T   C               | High          |                                       |        |            |                |          |                | 🗈 Export  |   | BASIC INFORMAT              | TION                                            |              |
|          | 219<br>O High            | 1             | 20<br>O Medium                        |        | 17<br>• Lo | w              |          | (<br>0 E       | D<br>Base |   | Alert Name<br>Alert ID      | powershell.exe<br>bab0e184136611efa1d<br>System | 0<br>84a 0   |
| ALERT N  | IAME                     | ALERT<br>TYPE | RULE NAME                             | SOURCE | SEVERITY   | UPDATED ON     | ŧ≡       | TACTICS        | POLICY    | _ | Source                      | EDR                                             |              |
| powersh  | nell.exe                 | System        | QHIR_Disable_Realtime_monitering1     | EDR    | O Medi     | 🔄 20th May, 20 | 24 11:4  | TA0002 : Exec  | -         |   | Associated To<br>Updated On | c3f11245-3dc0-44b0-a6<br>20th May, 2024 11:47:4 | .58-024<br>2 |
| powersł  | hell.exe                 | System        | QHIR_Disables_Windows_Defender_Realti | EDR    | O Medi     | 🗐 20th May, 20 | 24 11:4  | TA0003 : Persi | -         |   | MITRE TTP<br>Rule Name      | TA0003 - Persistence<br>QHIR_Disables_Windov    | vs_Def       |
| curl.exe |                          | System        | QHIR_CURL_DOWNLOAD                    | EDR    | O Medi     | 🗐 20th May, 20 | 24 11:4  | TA0011 : Com   |           |   | View Details                | 5                                               |              |
| curl.exe |                          | System        | QHIR_CURL_DOWNLOAD                    | EDR    | O Medi     | 🗐 20th May, 20 | 24 11:4  | TA0011 : Com   |           |   | ENDPOINT DETAI              | IL.                                             |              |
| curl.exe |                          | System        | QHIR_CURL_DOWNLOAD                    | EDR    | O Medi     | 🗐 20th May, 20 | 24 11:4  | TA0011 : Com   |           |   | Host Name                   | OPEAPTPWV087T                                   | •            |
| curl.exe |                          | System        | QHIR_CURL_DOWNLOAD                    | EDR    | O Medi     | 🗐 20th May, 20 | 24 11:40 | TA0011 : Com   |           |   | Add to Whitel               | ist Quarantine                                  |              |
| curl.exe |                          | System        | QHIR_CURL_DOWNLOAD                    | EDR    | O Medi     | 📄 20th May, 20 | 24 11:4  | TA0011 : Com   | -         |   | Block                       |                                                 |              |

4. In the Add to Whitelist dialog, enter a name for the Whitelisted rule.

| Alerts > opeaptpwv087t          |  |                      | Add to Whitelist                              |                                                                                                    |              |                       |                   |   |
|---------------------------------|--|----------------------|-----------------------------------------------|----------------------------------------------------------------------------------------------------|--------------|-----------------------|-------------------|---|
| 🗐 List 😽 Timeline 😤 Correlation |  |                      |                                               |                                                                                                    |              | lert Summary          |                   | × |
|                                 |  | Whitelist Rule Name* |                                               |                                                                                                    | ACTO INFORMA | TON                   |                   |   |
| UTER THROUGH I                  |  |                      | Powershell                                    |                                                                                                    |              | ASIC INFORMA          | an under hold and |   |
| 219                             |  |                      |                                               |                                                                                                    | lert ID      |                       |                   |   |
| U HIG                           |  |                      | Parameters(Select At Lea Process Name         | st 1)*<br>powershell.exe                                                                                                    |              | lert Type             |                   |   |
| ALERT NAME                      |  | RULE NAME            | Process Path                                  | C:\Windows\System32\WindowsPowerShell\v1.0\powershell.exe                                                                                             |              | purce                 |                   |   |
| powershell.exe                  |  |                      | Process Command Line                          | C:\Windows\System32\WindowsPowerShell\v1.0\powershell.exe Set-MpPre<br>ference -DisableRealtimeMonitoring \$true -DisableIntrusionPreventionSyst      |              | ssociated To          |                   |   |
|                                 |  |                      |                                               | em \$true -DisableIOAVProtection \$true -DisableScriptScanning \$true -Enab<br>leControlledFolderAccess Disabled -EnableNetworkProtection AuditMode - |              | pdated On<br>ITRE TTP |                   |   |
| powershell.exe                  |  |                      | - Host Nama                                   | Force -MAPSReporting Disabled -SubmitSamplesConsent NeverSend                                                                                         |              | ule Name              |                   |   |
|                                 |  |                      | Host Name                                     | OPEAPIPWW0871                                                                                                    |              | E View Detail         |                   |   |
| curtiexe                        |  |                      | Rule Query                                    |                                                                                                    |              |                       |                   |   |
| curl.exe                        |  |                      | Process Name=powersh<br>Path=C:\Windows\Syste | Process Name=powershell.exe And Process Path=C:\Windows\System32\WindowsPowerShell\v1.0\nowershell.exe                                                |              | NDPOINT DETA          | n.                |   |
| curliexe                        |  |                      |                                               |                                                                                                    |              | ost Name              |                   |   |
|                                 |  |                      |                                               |                                                                                                    |              | EMEDIATION A          | CTION             | ~ |
| curl.exe                        |  |                      |                                               |                                                                                                    |              |                       |                   |   |
| curi.exe                        |  |                      |                                               | Cancel Done                                                                                                    |              | Add to Whitel         | Quarantine        |   |

- 5. Select the parameters as required from the displayed parameters. The parameters will appear depending upon the process.
- 6. The Rule Query preview pane shows the corresponding rule query that would be Whitelisted.
- Click Done to save the rule to the Whitelisted Rules.
   You can view the rule under Whitelist Rules tab on the Rules page. Alerts generated for this rule would be available under the Whitelisted Alerts only. You

can sort the Whitelisted Rules by Timestamp. You can delete the Whitelist Rule with the help of the **Delete icon**.

#### **Base Alerts**

Base alerts are alerts that are informational in nature and are not correlated with any incidents by default. It can be manually associated to an Incident, or a new Incident can be created from it.

| 8               | Incider | Base Alerts          |                     |                                 |        |                           | ?                         |
|-----------------|---------|----------------------|---------------------|---------------------------------|--------|---------------------------|---------------------------|
| ٦               | Q, F    | ilter                | Add                 | +                               |        |                           | View Last 7 Days •        |
| ш               | Base Al | erts (2615)          |                     |                                 |        |                           |                           |
| 55              | Asse    | ociate with Incident | Create New Incident |                                 |        |                           |                           |
|                 |         | ALERT NAME           | ALERT TYPE          | RULE NAME                       | SOURCE | CREATED ON ↓Ξ             | TACTICS                   |
| <del>- 13</del> |         | sshd                 | System              | QHIR_L_SSH_Hijacking_Monitoring | EDR    | 🗐 29th Feb, 2024 16:35:40 | TA0008 : Lateral Movement |
| -+              |         | WMIC.exe             | System              | QHIR_WMIC_Suspicious_Command    | EDR    | 🗐 29th Feb, 2024 16:35:12 | TA0002 : Execution        |
| ≻               |         | WMIC.exe             | System              | QHIR_WMIC_Suspicious_Command    | EDR    | 🗐 29th Feb, 2024 16:35:12 | TA0002 : Execution        |
| ତ               |         | WMIC.exe             | System              | QHIR_WMIC_Suspicious_Command    | EDR    | 🗐 29th Feb, 2024 16:35:12 | TA0002 : Execution        |
| ē               |         | WMIC.exe             | System              | QHIR_WMic_Retrive_HDD_Serial_N  | EDR    | 🗐 29th Feb, 2024 16:34:33 | TA0007 : Discovery        |
| ?               |         | WMIC.exe             | System              | QHIR_WMic_Retrive_HDD_Serial_N  | EDR    | 🗐 29th Feb, 2024 16:34:33 | TA0007 : Discovery        |
| 0               |         | WMIC.exe             | System              | QHIR_WMic_Retrive_HDD_Serial_N  | EDR    | 🗐 29th Feb, 2024 16:34:33 | TA0007 : Discovery        |

# Threat Hunting

Hackers and malicious players are using new techniques to infiltrate your network, remain in stealth mode for a long period, and collect confidential information, or login credentials from the endpoints in your network. This information is later used to access other systems in your network. Threat hunting capability in Seqrite EDR helps you detect such hidden threats, unusual behavior, and infiltration activities in your network before they cause actual harm. You can then mitigate these threats and secure your IT infrastructure.

An incident responder (IR) usually relies on investigation of such known Indicators of Compromise (IOCs), and Indicators of Attack (IOAs).

An IOC is digital evidence on a computer that points to a breach of network security. These may be an MD5 hash, a C2 domain or hardcoded IP address, a registry key, filename, etc.

• An altered MD5 hash may point to a file being compromised.

- Callbacks to command-and-control (C2) servers indicate breach or compromise. You may receive information about C2 servers through your own analysis or through threat sharing groups. This may be a particular domain name or a hardcoded IP address.
- A change in typical registry values, or a change in filename may be a red flag. If you find anything from the above IOCs, your systems may already have been compromised.

In Seqrite EDR, analysts can proactively search for such instances in your historical verbose telemetry database collected over 30 days from across the endpoints or hosts in your network. Threat hunting helps you detect compromised processes even though an alert may not have been generated for a process. You can create and run queries that are a combination of specific IOCs indicator filters and store the queries for future use. After you run a specific query on the Threat Hunting page, Seqrite EDR performs a search through the database and displays the corresponding alerts or compromised processes. You can use saved queries to run a fresh query or use the filters from a saved query to create a new query and save it for future use.

You can use the following IOC indicator filters to create, run, and save a search query. For the purpose of brevity, we shall call these indicators as filters in the following tasks:

| Filter          | Description                                                                                          |
|-----------------|----------------------------------------------------------------------------------------------------|
| SHA2            | Enter a specific value of SHA2 that you want to search in the EDR database.                          |
| MD5             | Enter a specific MD5 checksum that you want to search in the EDR database.                           |
| Command<br>line | Enter a command line argument that is used to run a particular file or execute a particular process. |
| Name            | Enter a name string that you want to search. You can enter a filename also.                          |
| Path            | Enter a file or directory path that you want to search.                                              |
| IP              | Enter the IP address of a C2 server that you want to search from the logs.                           |

| URL        | Enter the URL for a suspicious domain to which you suspect that a callback has been made from your network. |
|------------|----------------------------------------------------------------------------------------------------|
| Host Name  | Any specific host that you want to search for                                                               |
| Time frame | The time frame for which to search the data in                                                              |

# Theat Intelligence based IOC Search

Seqrite acquires latest Threat Intelligence from multiple Threat feeds in various transfer formats including STIX/TAXI and stores in centralized Threat Intelligence Platform. Seqrite also as well as sources Theat Intelligence from Seqrite Labs, on the latest malware targeting endpoints. These Threat Intel Indicators of Compromise are updated on the Threat Intel server and are periodically (every 24 hours) searched across the events store database, in order to see if these threats are ever seen in the environment.

A Security Analyst can also add custom IOCs to the Threat Intelligence platform.

If any event matches any IOC stored in the Threat Intelligence platform, a high severity alert is raised.

## Live Query

Live Query functionality allows users to run real-time queries against endpoints to gather information for security analysis and IT hygiene purposes.

## Live Query Execution

To execute a Live Query, follow these steps:

- Click 'Live Query' option in the left menu. The Live Query Page appears. Note: Users can also access the Live Query feature directly from the Alert Page.
- On the Live Query Page, select the desired platform from the Platform list. This selection determines the target platform for running the query.
- Select the table from the list.
   Note: There are over 100 suggested tables to choose from. Visit this
   URL <a href="https://www.osquery.io/schema/5.6.0">https://www.osquery.io/schema/5.6.0</a> for further reference and information.

- Select the host from the list. This is the endpoint on which you want to run the query.
- The query will be displayed in the designated box on the page. Review and ensure it reflects your intended query then click Run Query. Within 30 seconds, the result of the query will appear on the screen. In the event that the query cannot be resolved within the given time frame, an error message will be displayed instead. The scope of the query should be reduced, if required, in this case.
- If desired, you can export the query result by using the "Export as XLS" button.

Additionally, you can utilize the Search feature to find a specific parameter or information within the Live Query interface.

Query Limitations:

Query execution time: 30 seconds

## Search History

The Search History feature allows you to access and retrieve previously executed queries, as they are automatically saved for your convenience. A specific query can be searched within the saved records using this feature.

Note: The Live Query feature is available for Windows, Linux and macOS.

### Saving Live Query

Analyst can save a Live Query and can invoke it later, by choosing from a list of saved queries.

# **Reports for Alerts**

Seqrite EDR has a variety of reports that give you a bird's eye view of the security situation in your network infrastructure, specific to alerts. The information is presented in 2 widgets, you can scroll down to view the reports. Navigate to the Reports tab on the EDR console.

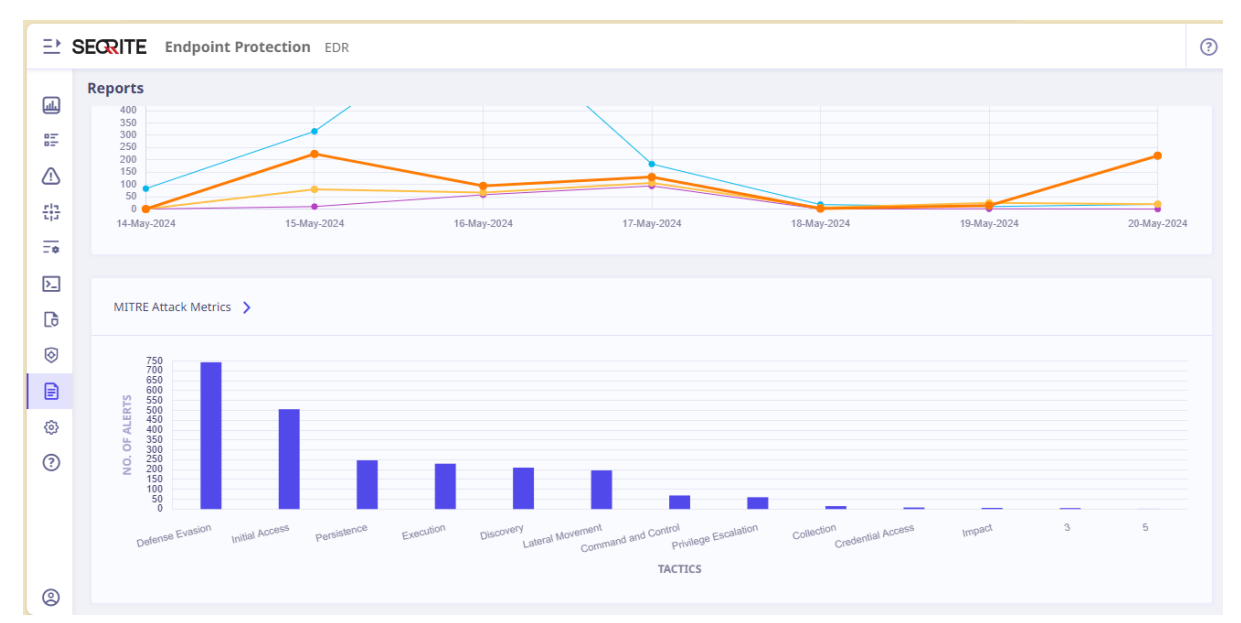

Reports can be exported immediately or scheduled for export.

### Alert over time Report:

This shows the number of alerts over time in the environment.

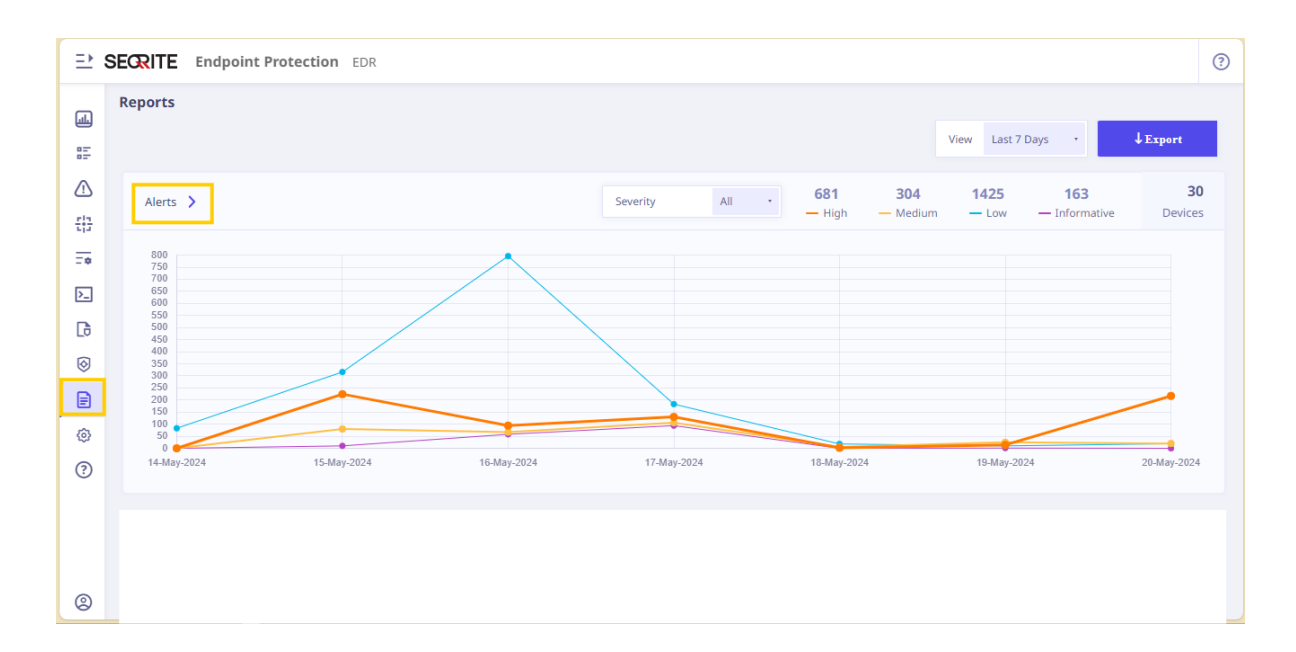

## **MITRE** attacks metrics

This shows the cumulative metrices of MITRE Attack Tactics of the various alerts in the environment:

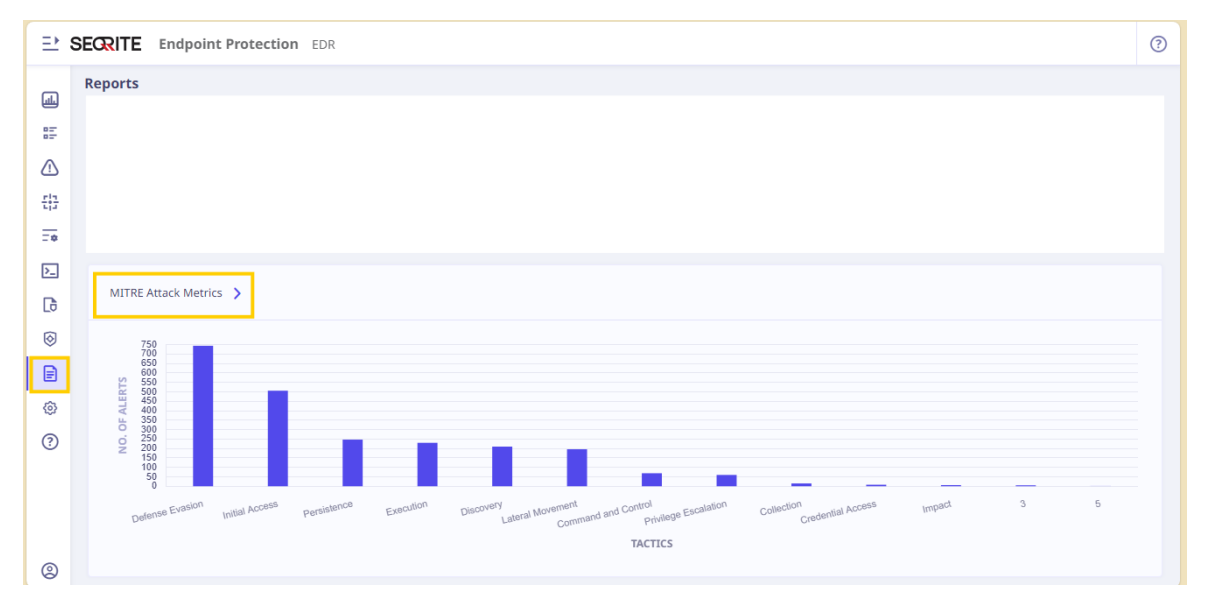

# **Risk based Response Actions**

Seqrite EDR allows Risk based response actions to be taken. The way this is done is through definition of endpoint groups as well as individual endpoints that can be added to scopes. Action Policies are defined for particular scopes that define the actions to be taken in case a specific alert is seen for an endpoint in the scope.

The devices in a particular environment can be imported from Active Directory or via excel manually.

### Groups

Groups can be defined based on AD attributes, or it can be based on dynamic tags as defined by Administrator. Endpoints that are tagged with certain attributes can be part of specific groups. This allows for well-defined, granular, and dynamic grouping of endpoints.

### Scope

There are 4 scopes – Critical, High, Medium, Low. There is also an Undefined scope.

Endpoints can be added to scopes based on the criticality of the endpoints.

Critical scope endpoints and groups are those endpoints that are critical to the running of the business. The critical of the endpoint is reduced as it move down the hierarchy Critical -> High->Medium->Low. Low scope can be opened for more aggressive

automated responnse actions whereas Critical scope can be defined for more conservative impact actions.

Ø Scope ? Critical 5 High Medium Low 0 Groups I 0 endpoints 4 Groups | 1 endpoints 0 Groups I 0 endpoints 5 Groups I 0 endpoints <u>ىل</u> E Groups 2 Selected Endpoints 0 Selected ⚠ View Only Filter Scope All 끎 -\* 🗸 🔲 🛛 Indian Army 🗸 🗌 🔹 Delhi HQ >\_ 🛛 💿 Vendo G 🛛 💽 💿 OPE QA2323 Finance And Accounts 0 • DOD • MIS E " 🗌 🔹 IT ø • Southern Command ? 2 Save Scop

In the view, the groups can be Filtered by the scope, and by the selected

### **Policies**

Policies are used for automated response actions on alerts. Policies define either generic actions on alert criticality, or specific actions on alerts that are triggered by specific rules.

One or more endpoints where a specific alert is seen are all remediated immediately if the remediation action policy is defined.

On deployment, a large set of generic and rule specific policies are automatically activated by the product based on well-known attacks and exploits. The analyst can add new policies or modify existing policies as suitable for a specific environment.

#### **Generic Policies**

Generic Policies apply across alerts and define the generic actions that will be taken in the environment. If no rule specific policies are defined for a particular rule, then the generic policy that applies, if defined, will be invoked. The policy match of a generic policy with an alert occurs on Alert Severity or endpoint scope or reputation of the endpoints or a combination of these.

#### **Defining a Generic policy**

Analyst can define a generic policy by selecting the following:

The Alert Severity, Scope, Reputation and Whitelisted processes, if any

Actions to be taken on Policy match include: Kill process, Add to BlockList, Quarantine Process, Isolate Endpoint, Set the Endpoint Reputation, Restore the Endpoint, Delete process, Notify user

#### **Rule Specific Policies**

Rule Specific policies mandatorily have a Rule selected, primarily based on this rule trigger that the policy action is executed.

#### **Defining a Rule Specific Policy**

Analyst can define a rule specific policy by selecting the following:

The Rule Name, Scope, Reputation and Whitelisted processes, if any

Actions to be taken on Policy match include: Kill process, Add to BlockList, Quarantine Process, Isolate Endpoint, Set the Endpoint Reputation, Restore the Endpoint, Delete process, Notify user.